#### USER MANUAL FRONT END USER

Medical Device Centralised Online Application System (MeDC@St 2.0)

MODUL UTAMA - CHANGE NOTIFICATION CLASS A

DISEDIAKAN OLEH :

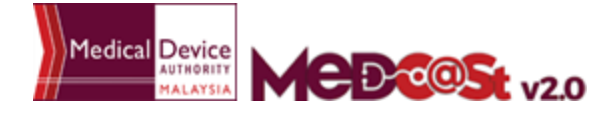

## LIST OF CONTENTS

| 1.0 INTRODUCTION                                              | 2  |
|---------------------------------------------------------------|----|
| 1.1 SIGN UP                                                   | 4  |
| 1.1.1 VERIFIED EMAIL FOR NEW ACCOUNT                          | 5  |
| 2.0 CHANGE OF NOTIFICATION - SINGLE APPLICATION               | 8  |
| 3.0 CHANGE OF NOTIFICATION APPLICATION - MULTIPLE APPLICATION | 20 |

## **1.0 INTRODUCTION**

MeDC@st (Medical Device Centralised Online Application System) is developed using web-based method in which it utilizes the internet access via internet server. In order to access Medc@st, user has to key in the URL address onto the internet server as followed:

https://www.mda.gov.my/medcastv2/backend/web/index.php/admin/user/login

The screen below shows the expected webpage after the address has been keyed In.

| MCDCOSt v2.0                                    | MEDICAL DEVICE CENTRALISED<br>ONLINE APPLICATION SYSTEM                 |   |
|-------------------------------------------------|-------------------------------------------------------------------------|---|
| Username                                        | Pengumuman                                                              |   |
| Lenter username                                 | Testing public (2017-11-03) New!<br>Sense of "trial or eRead More       |   |
| Password                                        | Test announcement sz (2017-10-21) New!<br>It lived approximateRead More |   |
| Enter password                                  |                                                                         |   |
| Sign Up   Reset Password   FAQ   Helpdesk Login |                                                                         |   |
|                                                 |                                                                         |   |
| <br>Optimal display                             | y using browser                                                         | 1 |
| 99                                              | 80                                                                      |   |
| with resolution of                              | 1024 X 768 pixels                                                       |   |

User has to log into the system using registered User ID and its respective password. Click the [Login] button to proceed.

#### 1.1 SIGN UP

Click on the <sup>Sign Up</sup> at the bottom of login form to display the following screen. Fill the following empty form and choose drop down list such as Business Registration No, Name, Username, E-mail, Address, State, City, Postcode, Telephone No, Fax No, Password, Reconfirm Password and choose the radio button that has been highlighted to create new MDR-BCD account. After complete fill registration form user must verified email.

| <b>Med</b>                                                            | <b>V2.0</b> MEDICAL DEVICE CENTRALISEI<br>ONLINE APPLICATION SYSTEM                         |
|-----------------------------------------------------------------------|---------------------------------------------------------------------------------------------|
| MaDC@StAcco                                                           | unt Creation Form                                                                           |
| Please provide a unique User Nam<br>password is required when you log | e and password to gain access to the MeDC@St system. The User Name and<br>in to the system. |
| Business Registration No                                              |                                                                                             |
| Name                                                                  |                                                                                             |
|                                                                       |                                                                                             |
| Username                                                              | Reason Create Account In Medcast                                                            |
|                                                                       | Establishment Licensing & Medical Device                                                    |
| Email                                                                 | CAB Application                                                                             |
|                                                                       | GLPCP Application                                                                           |
| Address                                                               | ONotification Application                                                                   |
|                                                                       |                                                                                             |
|                                                                       |                                                                                             |

| State               |          |
|---------------------|----------|
|                     |          |
| -Select State-      | *        |
|                     |          |
|                     |          |
| City                |          |
| Rolpot City         | -        |
| -Select City-       | *        |
|                     |          |
| Postcode            |          |
| FOSICOUE            |          |
|                     |          |
|                     |          |
|                     |          |
| Telephone No        |          |
|                     |          |
|                     |          |
|                     |          |
|                     |          |
| Fax No              |          |
|                     |          |
|                     |          |
|                     |          |
|                     |          |
| Password            |          |
|                     |          |
|                     |          |
|                     |          |
|                     |          |
| Re-Confirm Password |          |
|                     |          |
|                     |          |
|                     |          |
|                     |          |
| Cancel              | Sign Lin |
| Calicer             | aign op  |
|                     |          |

#### **1.1.1 VERIFIED EMAIL FOR NEW ACCOUNT**

The user must verified email to completed the last step of the registration. Click at the link given to verified email in the system medcast V2.0.

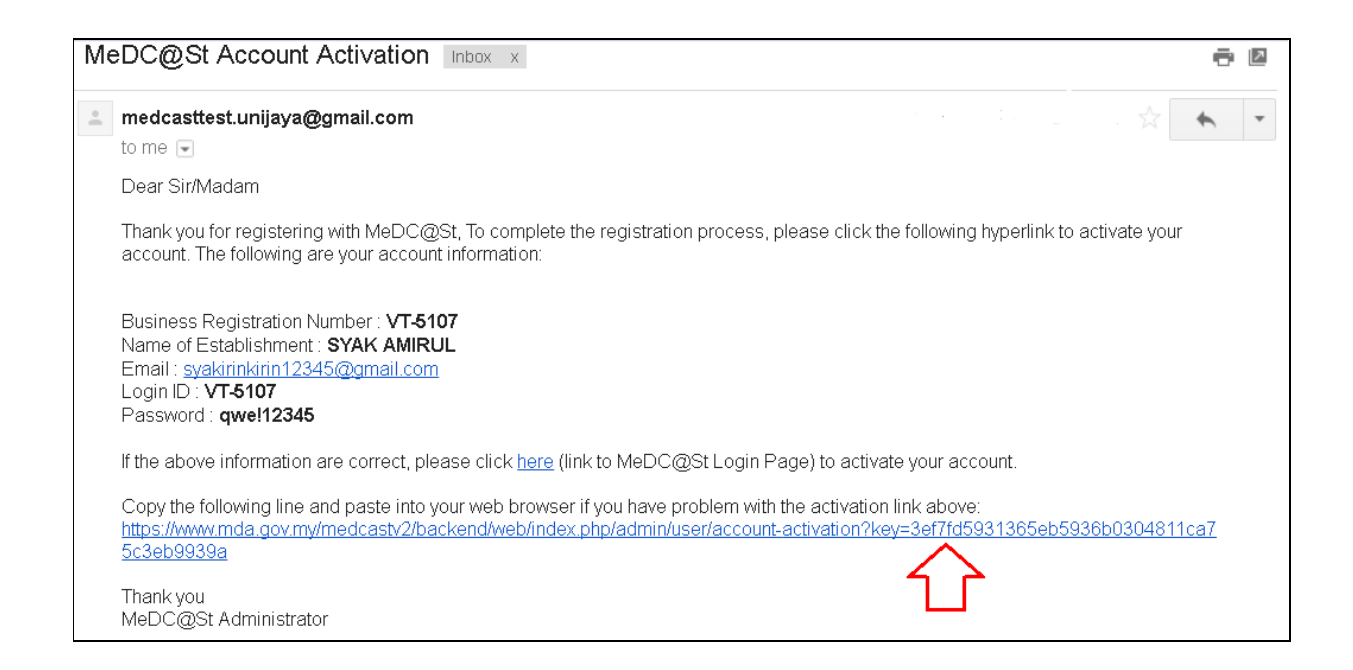

The account activation screen will display. The user must click at the link to login into the account.

| MEDCOSt v2.0                                                                                                    | MEDICAL DEVICE CENTRALISED<br>ONLINE APPLICATION SYSTEM |
|----------------------------------------------------------------------------------------------------|---------------------------------------------------------|
| Account Activation Succe                                                                                               | essful                                                  |
| USER<br>SYAK AMIRUL                                                                                                    |                                                         |
| Your Account Have Successfully Activated, Please Login To T<br>https://www.mda.gov.my/medcastv2/backend/web/index.php/ | 'he System At<br>'admin/user/login                      |

The login screen will display.

| MEDCOSt v2.0                              | MEDICAL DEVICE CENTRALISED<br>ONLINE APPLICATION SYSTEM                 |
|-------------------------------------------|-------------------------------------------------------------------------|
| Username                                  | Pengumuman                                                              |
| L Enter username                          | Test announcement sz (2017-10-21) New!<br>It lived approximateRead More |
|                                           |                                                                         |
| Password                                  |                                                                         |
| Enter password                            |                                                                         |
|                                           |                                                                         |
| Sign Up   Reset Password   FAQ   Helpdesk |                                                                         |

The user login successfully in the system medcast. It show the dashboard of the account.

| Quick Search Q Advanced Se<br>EXAMPLE : 0                                                                                                    | arch   English  (0)   SYAK AMIRUL - SYAK AMIRUL -                                                            |
|----------------------------------------------------------------------------------------------------|----------------------------------------------------------------------------------------------------|
| Home / Dashboard<br>Home / Dashboard<br>ESTABLISHMENT LICENSE ·<br>MEDICAL DEVICE REGISTRATION · · · · · · · · · · · · · · · · · · ·                                                                                                    | Establishmient Usense<br>Medical Devices Registration                                                        |
| ACCOUNT MARAGEMENT     ONLINE HELP     STABLISHMENT LICENSING     Online Help     Online Help     Online | New Registration + - ×<br>0<br>Application er                                                                |
| User Management     Orlange Of Ownearlup     Orlange Rolf Ownearlup     Orlange Rolf Instantion (5)     History (5)      Announcement                                                                                                    | Alert Management View A = x <sup>c</sup>                                                                     |
| Showing 1-2 of 2 items. Reference documents Circular letter Guidance documents Guidance documents Guidance documents Guidance documents Reference has been found in three la and one in Texas.[3] The Cilchrist C dates from 3.0 to 2.9 millio Read More.                                                                                                    | Versuits found.<br>years ago (early<br>lorth America. Fossil<br>locations in Florida<br>County, Florida site |

# 2.0 CHANGE OF NOTIFICATION - SINGLE APPLICATION

User go to Application List page to change of notification application.

|   | 🖳 ESTABLISHMENT LICENSE 🛛 👻                 | := o         |
|---|---------------------------------------------|--------------|
| 2 | MEDICAL DEVICE REGISTRATION                 |              |
| 2 | New Application Form                        | Medical [    |
| 2 | Application List (7)                        | Medi<br>Medi |
| 2 | <ul> <li>Change Of Ownership</li> </ul>     | Medi<br>Medi |
| 2 | <ul> <li>Change Notification (0)</li> </ul> | Medi         |
| 2 | History (0) ?                               | Medi         |

The diagram below show Application List page. Click Change Of Notification to change of notification application.

|   |                          |                  |            |              |        |   |                                 |          | * withdrawat Application                                                                        |
|---|--------------------------|------------------|------------|--------------|--------|---|---------------------------------|----------|-------------------------------------------------------------------------------------------------|
| 6 | MDR-<br>20171121-<br>262 | NEW REGISTRATION | 21-11-2017 | MANUFACTURER | CLOVIE | A | GENERAL MEDICAL<br>DEVICE (GMD) | COMPLETE | Q. View CB ReRegister<br>P.Advice & Receipt<br>Withdrawal Certificate<br>Change Of Notification |

Create a Change of Notification application. Category type will be display. The user can tick one of any category or can tick both of the category.

| CATEGORY 1 📀 | CATEGORY 2 O | CATEGORY 3 O |
|--------------|--------------|--------------|
|              |              |              |
|              |              |              |

The user can know the definition of category 1, category 2 or category 3 when the user hovers the pointer over its category type

| Change Notification For Registered | Medical Device                                                                                                    |
|------------------------------------|----------------------------------------------------------------------------------------------------|
| Category Type                      |                                                                                                    |
| CATEGORY 1 🛛                       | CATEGORY 2 CATEGORY 3 CATEGORY 3 Changes that require evaluation and endorsement from the MDA prior to implementation of the change and before placing in the market; |
|                                    |                                                                                                    |

The user can select more than one type of changes.

| Туре                                                                          |                                     |    |                                                |
|-------------------------------------------------------------------------------|-------------------------------------|----|------------------------------------------------|
| CATEGORY 1 CATEGORY 2 CATEGORY 3                                              |                                     |    |                                                |
| ECT TYPE OF CHANGES ]                                                         |                                     |    |                                                |
| Change in manufacturing facility, process and quality management system (QMS) |                                     |    |                                                |
| ✓                                                                             |                                     |    |                                                |
| All changes to certificates for manufacturing and sterilisation facilities    |                                     |    |                                                |
|                                                                               |                                     |    |                                                |
|                                                                               |                                     |    |                                                |
| Documentation Requirements                                                    | Linload document (annlicable field) |    |                                                |
|                                                                               | Yes                                 | No | abaana aa sannan (abbumana naw)                |
|                                                                               | 0                                   | ۲  | Please provide justification if no is selected |
| Valid certificate and report                                                  |                                     |    |                                                |
|                                                                               |                                     |    |                                                |
|                                                                               |                                     |    |                                                |
| ×                                                                             |                                     |    |                                                |
| Unless the change only—                                                       |                                     |    |                                                |
| i) involves an update of certificate<br>QMS validity date only                |                                     |    |                                                |
| OR<br>IN Standard a control later of OMO                                      |                                     |    |                                                |
| Documentation Requirements                                                    | Provided?                           |    | Upload document (applicable field)             |
|                                                                               | Yes                                 | No |                                                |
|                                                                               | •                                   | ۲  | Please provide justification if no is selected |
| Valid QMS certificate                                                         |                                     |    |                                                |
|                                                                               |                                     |    |                                                |

For the change of notification application. User can register new application or to edit certain section based on their change of notification category

PROCEED TO REGISTRATION APPLICATION CHANGE OF NOTIFICATION

to proceed the

registration of the change of notification application.

Then, click

#### At the top of the page, user can view the checklist of the Change Notification by

| clicking the                                                             | 🔳 SHOV                                                    | W CHANGE OF N                                                               | OTIFICATION CHEC | KLIST                                                                                                    | and u                                                                                                    | user al                                                                                                    | so can                                                                                                    | edit the                                                                                                    |
|--------------------------------------------------------------------------|-----------------------------------------------------------|-----------------------------------------------------------------------------|------------------|----------------------------------------------------------------------------------------------------|----------------------------------------------------------------------------------------------------|----------------------------------------------------------------------------------------------------|----------------------------------------------------------------------------------------------------|----------------------------------------------------------------------------------------------------|
| checklist                                                                | of                                                        | Change                                                                      | Notificatio      | on                                                                                                    | by                                                                                                    | cl                                                                                                    | licking                                                                                                    | the                                                                                                    |
| C EDIT CHANG                                                             | SE NOTIFICA                                               | TION CHECKLIST                                                              | FORM             |                                                                                                    |                                                                                                    |                                                                                                    |                                                                                                    |                                                                                                    |
|                                                                          |                                                           |                                                                             |                  | Category Type All Changes Will Category Type                                                                                                    | Intification For Registered Med                                                                                                    |                                                                                                    |                                                                                                    |                                                                                                    |
| [                                                                        | Click To See Change                                       | Of Notification checklist                                                   |                  | CATEGORY  CATEGORY  CATEG | rs I SELICT THY OF CHWORS<br>Change in manufacturing facility, p<br>en system (CMS)<br>NII changes to manufacturing and<br>changes to the manufacturing and<br>changes to the manufacturing and<br>changes to the manufacturing and<br>changes to the manufacturing and<br>changes the manufacturing and<br>changes the manufacturing and<br>cha | rocess and quality<br>or sterilization facilities<br>tor sterilization<br>uplaad document<br>uplaad document<br>oppicable Reini<br>expenses 796 Types | (CATRONY 3: SELECT TYPE OF GAM<br>■ 6.61 Change in manufacture<br>management system (QMS)<br>→ (QM) (Anarges to certificat<br>sterinisation facilities that:<br>) modes an update of certific<br>change in scope of the QMS<br>registered model device that<br>performance of the medical<br>oci.<br>II) modes a cancellation of Q<br>of the multiple existing manufacture<br>(CM) | AGE)<br>ing facility, process and quality<br>as for manufacturing and<br>ate QAV suitidy date only<br>conflictions which affic the<br>is not due to alrely, and/or<br>wide)<br>MS scope on the certificate for<br>any facilities that is related |
|                                                                          | C EDIT CHANGE NOT                                         | IFICATION CHECKLIST FORM                                                    |                  |                                                                                                    |                                                                                                    |                                                                                                    |                                                                                                    |                                                                                                    |
| charge notification                                                      |                                                           |                                                                             | *                |                                                                                                    |                                                                                                    |                                                                                                    |                                                                                                    |                                                                                                    |
| CHANGE OF NOTIFICATION CHECKLIST - CATEGORY 2                            |                                                           |                                                                             |                  |                                                                                                    |                                                                                                    |                                                                                                    |                                                                                                    |                                                                                                    |
| 5.5.1 Change in manufacturing facility, process and quality managers A   | gement system (QMS)                                       |                                                                             |                  |                                                                                                    |                                                                                                    |                                                                                                    |                                                                                                    |                                                                                                    |
| (a) All changes to manufacturing and/or sterilisation facilities with no | changes to the manufacturing and/or sterilisation process | 8.                                                                          |                  |                                                                                                    |                                                                                                    |                                                                                                    |                                                                                                    |                                                                                                    |
| Documentation Requirement                                                | s Provided?<br>YES                                        | Uploaded Document / Justification<br>Uploaded Files :-<br>No Uploaded Files |                  |                                                                                                    |                                                                                                    |                                                                                                    |                                                                                                    |                                                                                                    |
| Medical Device labelling stating changes for each amended section        | n (if applicable) YES                                     | Uploaded Files :-                                                           |                  |                                                                                                    |                                                                                                    |                                                                                                    |                                                                                                    |                                                                                                    |
| Declaration that there is no change to manufacturing and sterilisati     | ion process NO                                            | No Uploaded Files                                                           |                  |                                                                                                    |                                                                                                    |                                                                                                    |                                                                                                    |                                                                                                    |
| Sterilisation validation report                                          | NO                                                        |                                                                             |                  |                                                                                                    |                                                                                                    |                                                                                                    |                                                                                                    |                                                                                                    |
| Declaration of conformity                                                | NO                                                        |                                                                             |                  |                                                                                                    |                                                                                                    |                                                                                                    |                                                                                                    |                                                                                                    |
| Annoves                                                                  | NO                                                        |                                                                             | <b>*</b>         |                                                                                                    |                                                                                                    |                                                                                                    |                                                                                                    |                                                                                                    |

| Click To See Change Of Nobi                       | ication checklist 📃 show chance of Notice                |                                                                     | Application Details                                    |
|---------------------------------------------------|----------------------------------------------------------|---------------------------------------------------------------------|--------------------------------------------------------|
|                                                   |                                                          |                                                                     | SECTION 1: MEDICAL DEVICE<br>CLASSIFICATION            |
| edical Device Risk And Classifi                   | ication Details                                          |                                                                     | CENTRON AN DETERMINE IS THE                            |
| Medical Device Type<br>Medical Device Risk Type   | : NEW<br>: GENERAL M                                     | EDICAL DEVICE (NON-INVASIVE DEVICE)                                 | PRODUCT A MEDICAL DEVICE                               |
| Medical Device Rule<br>Medical Device Rule Detail | : RULE 1<br>: Medical Dev                                | ice That is intended To Be in Contact With Injured Skin And Intende | SECTION 3 : GENERAL INFORMATIO                         |
| Medical Device Intended U                         | A Barrier, Or<br>es : Act As A Mo                        | For Compression, Or Absorption Of Exudate                           | SECTION 4 : MEDICAL DEVICE<br>GROUPING                 |
| Medical Device Class                              | : Class A                                                | ression Or Maintain Wound Position                                  | SECTION 5 : ADDITIONAL<br>REQUIREMENTS                 |
| stablishment Details                              |                                                          |                                                                     | SECTION 6: MANUFACTURER<br>INFORMATION                 |
| 1. BUSINESS REG NO                                |                                                          | BAIMDR                                                              | SECTION 7: PRE-MARKET CLEARAN<br>/ PRE-MARKET APPROVAL |
| 2. ESTABLISHMEN                                   | SIDEBAR                                                  | BAIZURA SYNFULLAH                                                   |                                                        |
|                                                   | SECTION 1: MEDICAL DEVICE<br>CLASSIFICATION              |                                                                     |                                                        |
|                                                   | SECTION 2 : DETERMINE IF THE<br>PRODUCT A MEDICAL DEVICE |                                                                     |                                                        |
|                                                   | SECTION 3 : GENERAL INFORMATION                          |                                                                     |                                                        |
| enticers                                          | SECTION 4 : MEDICAL DEVICE<br>GROUPING                   |                                                                     |                                                        |
|                                                   | SECTION 5 : ADDITIONAL<br>REQUIREMENTS                   |                                                                     |                                                        |
|                                                   | SECTION 6 : MANUFACTURER<br>INFORMATION                  |                                                                     |                                                        |
|                                                   |                                                          |                                                                     |                                                        |

To edit a certain section, the user can click

Next 🔶 to go to the editable section

or click the sidebar to go directly to the editable section.

The diagram below show SECTION 4: CSDT that need to be change.

User can tick checkbox other than previous in other to make a change and user can

tick more than one checkbox. If not, user click

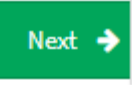

to go to next section.

| Click To Se   | ee Change Of Notification checklist 📕 SHOW CHANGE OF NOTIFICATION CHECKLIST                                                                                                |                                           |     |  |  |  |  |  |  |
|---------------|----------------------------------------------------------------------------------------------------|-------------------------------------------|-----|--|--|--|--|--|--|
| Additional De | vuirament                                                                                                    |                                           |     |  |  |  |  |  |  |
| Additional Re | quirement                                                                                                    |                                           |     |  |  |  |  |  |  |
| •             | MEASURING FUNCTION 1 The device is intended by the manufacturer to measure :                                                                                               |                                           |     |  |  |  |  |  |  |
|               | - Quantitatively a physiological or anatomical parameter                                                                                                    |                                           |     |  |  |  |  |  |  |
|               | - A quantity or a qualifiable characteristics of energy or of substance delivered to or removed                                                                            | from the human body                       |     |  |  |  |  |  |  |
|               | 2.The result of the measurement :                                                                                                    |                                           |     |  |  |  |  |  |  |
|               | - Is displayed in legal units or other acceptable units                                                                                                    |                                           |     |  |  |  |  |  |  |
|               | - Is compared to at least one point of reference indicated in legal units or other acceptable units                                                                        |                                           |     |  |  |  |  |  |  |
|               | 3. The intended purpose implies accuracy, where a non-compliance with the implied accuracy could result in a significant adverse effect on the patient's health and safety |                                           |     |  |  |  |  |  |  |
|               | Validation Report & Cert (Conforms to metrological requirement)                                                                                                    | ▲ Upload file * Supported File Type : pdf |     |  |  |  |  |  |  |
|               |                                                                                                    | Uploaded Files:-                          |     |  |  |  |  |  |  |
|               |                                                                                                    | 150537297259ba2b2c300cc5.41407858.pdf     | ± × |  |  |  |  |  |  |
|               |                                                                                                    |                                           |     |  |  |  |  |  |  |
|               | SUPPLIED STERILE                                                                                                    |                                           |     |  |  |  |  |  |  |
|               | OTHERS                                                                                                    |                                           |     |  |  |  |  |  |  |
|               | ACTIVE                                                                                                    |                                           |     |  |  |  |  |  |  |
|               | CONTAIN ANIMAL, HUMAN, MICROBIAL, RECOMBINANT ORIGIN (IVD)                                                                                                    |                                           |     |  |  |  |  |  |  |

Medical Device Authority, Ministry of Health Malaysia

| *              | MEASURING FUNCTION                                                                                                    |                                            |
|----------------|----------------------------------------------------------------------------------------------------|--------------------------------------------|
|                | 1.The device is intended by the manufacturer to measure :                                                                                                    |                                            |
|                | <ul> <li>Quantitatively a physiological or anatomical parameter</li> </ul>                                                                                                    | Application Details                        |
|                | <ul> <li>A quantity or a qualifiable characteristics of energy or of substance delivered to or removed from the human boo</li> </ul>                                                                                                    | dy Application octains                     |
|                | 2.The result of the measurement :                                                                                                    | SECTION 1 : MEDICAL DEVICE                 |
|                | <ul> <li>Is displayed in legal units or other acceptable units</li> </ul>                                                                                                    | CLASSIFICATION                             |
|                | - Is compared to at least one point of reference indicated in legal units or other acceptable units                                                                                                    |                                            |
|                |                                                                                                    | SECTION 2 : DETERMINE IF THE               |
|                | 3.The intended purpose implies accuracy, where a non-compliance with the implied accuracy could result in a sig                                                                                                    | gnificant adverse PRODUCT A MEDICAL DEVICE |
|                | effect on the patient's health and safety                                                                                                    |                                            |
|                | Maximum File Size : 300MB<br>Supported File Ture : 00% Only                                                                                                    | SECTION 3 (GENERAL INFORMATION             |
|                | ларранна и не туре с нът онку                                                                                                    | SECTION 4 - MEDICAL DEVICE                 |
|                | Validation Report & Cert (Conforms to metrological Supported File Type : or                                                                                                    | GROUPING                                   |
|                | requirement)                                                                                                    |                                            |
|                |                                                                                                    | SECTION 5 : ADDITIONAL                     |
| <b>6</b> (max) |                                                                                                    | REQUIREMENTS                               |
| Cipen .        | Uploaded Files:-                                                                                                    |                                            |
|                | T NIPL FROM                                                                                                    |                                            |
| Organiza *     | • Newfelder R • 1 • No Uniowded Files                                                                                                    |                                            |
| TSEL           | Camera Roll Picasa Saved Pictures Screenitots                                                                                                    |                                            |
| 11 Graphe      | · · · · · · · · · · · · · · · · · · ·                                                                                                    |                                            |
| (H Cares       | and Uplank                                                                                                    |                                            |
| G Ondri        |                                                                                                    |                                            |
| This PC        | Rom a lo c<br>Nonagement                                                                                                    |                                            |
| Deski          | Map Admin Montale                                                                                                    |                                            |
| Docu           | unearly united to the second second se |                                            |
| J Music        | k N07 +                                                                                                    |                                            |
| the state of   |                                                                                                    |                                            |
|                |                                                                                                    |                                            |
|                | types Castor                                                                                                    |                                            |

User click

🕹 Upload file

to change the old upload file to the new upload file. The file

# must be pdf format.

| e tee |                                                                                          | N.                            | Lupload file * Supported File Type : pdf |
|-------|------------------------------------------------------------------------------------------|-------------------------------|------------------------------------------|
|       | ↑ K + StarPC + Potents<br>at + New Holder<br>late 6 A (second fill)                      | v (b) Issueh Proteen          | Uploaded Files:-                         |
|       | NEUH-COMP<br>suptor<br>suptor<br>subtra<br>subtra<br>subtra<br>baranset<br>Advasi Mobile | • 🕶 🖵 📘                       | No Uploaded Files                        |
| \$    | Envirada<br>Mair<br>Elis sance ]                                                         | v) AATRas v<br>Cepan v Cancel |                                          |
| _     |                                                                                          |                               |                                          |

| Diana and the state of the state of the stat |                                          |
|----------------------------------------------------------------------------------------------------|------------------------------------------|
| Please specify :                                                                                                    |                                          |
| Any Related Document                                                                                                    | Lupload file * Supported File Type : pdf |
| Coper                                                                                                    |                                          |
| Organiza * Neur-Nolder (1) * (1) * ( | Uploaded Files:-                         |
| B Depis<br>(g Constribution<br>a Debise                                                                                                    | No Uploaded Files                        |
| The PC     Dear Part      Dear Part     Dear Part          |                                          |
| 2 Main I Marriel I Marriel |                                          |
| -                                                                                                    | Any Related Document                     |

User has fill 'Please specify' text box first then click

📤 Upload file

to upload file. **The** 

# file must be pdf format.

| Com                                                                        | ν δ Seech Rictures β           |                   |
|----------------------------------------------------------------------------|--------------------------------|-------------------|
| Organize + New Islam                                                       | R + 11 0                       | Uploaded Files:-  |
| Sent Converted                                                             | Poss Sed Poro                  | No Uploaded Files |
| Thick C Like Menagement<br>Deallary Advant Model<br>Documents<br>Documents | × × ·                          |                   |
| j Manin SET ♦                                                              | v All Film v<br>Open • General |                   |

Medical Device Centralised Online Application System (MeDC@St 2.0)

| CONTAIN ANIMAL, HUMAN, MICROBIAL, RECOMBINANT ORIGIN (IVD)<br>Package Insert Containing Information On All List Of Material | Interdifier     Connorded Elle Tune : odf |                                                          |
|----------------------------------------------------------------------------------------------------|-------------------------------------------|----------------------------------------------------------|
|                                                                                                    | Supported the type put                    | Application Details                                      |
|                                                                                                    | Uploaded Filest-                          | SECTION 1 : MEDICAL DEVICE<br>CLASSIFICATION             |
|                                                                                                    | No Uploaded Files                         | SECTION 2 : DETERMINE IF THE<br>PRODUCT A MEDICAL DEVICE |
| Identific Of Immediate Sources Of All List Maherial                                                                         |                                           | SECTION 3 :GENERAL INFORMATION                           |
| Receivery of minimulate sources of particular Habertan                                                                      | Lipboad file * Supported File Type : pdf  | SECTION 4 : MEDICAL DEVICE<br>GROUPING                   |
|                                                                                                    | Uploaded Files:-                          | SECTION 5 : ADDITIONAL<br>REQUIREMENTS                   |
| Poplar<br>Poplar<br>Poplar                                                                                                  | No Uploaded Files                         |                                                          |
| Thin NC blogmant Administration     Administration     C     Declare     C     Declare     C     Declare                    |                                           |                                                          |
| Deser                                                                                                    |                                           |                                                          |
|                                                                                                    |                                           |                                                          |
| Lipor eliptie                                                                                                    | The file must be add formed               |                                                          |
| User click                                                                                                    | i në filë must be par format.             |                                                          |
| Nevt 🍝                                                                                                    |                                           |                                                          |
| The user can click to go to                                                                                                 | the editable section                      |                                                          |
|                                                                                                    |                                           |                                                          |
| Click <b>Previous</b> to go to the previous                                                                                 | section to continue edit the              | change.                                                  |

The diagram below show SECTION 6 : MANUFACTURER INFORMATION that need to be change.

| ame Of Manufacharer : 11<br>anufacharer Registration No : FIFICAB<br>anne Of Registered Hanufacharer Auditor : SHIN 1664 FARB<br>Hillicate Dapity Date : 2020-13-36 | LI HAMBALI                                    |                   |                                       |                | SECTION 1: MEDICAL DEVICE                |
|----------------------------------------------------------------------------------------------------|-----------------------------------------------|-------------------|---------------------------------------|----------------|------------------------------------------|
| Manufacturer Registration No : NFIGAB<br>Name Of Registered Hanufacturer Auditor : SHM HMM EXH<br>Cartificate Expiry Sute : 2020-13-36                              | LI HAMBALI                                    |                   |                                       |                | CLASSIFICATION .                         |
| <ol> <li>Name Of Registered Hanufacturer Auditor : SHIN HAN GAIN</li> <li>Centificate Diplry Date : 2020-11-16</li> </ol>                                           | LI HAMBALI                                    |                   |                                       |                | SET 04 1 STERME 7 TH                     |
| 4. Certificate Expiry Date : 2020-15-36                                                                                                    |                                               |                   |                                       |                | PRODUCT & HEDICAL DEVICE                 |
|                                                                                                    |                                               |                   |                                       |                | SECTION 3 - GENERAL INFORMATION          |
| ality Management System Information                                                                                                    |                                               |                   |                                       |                | SECTION 4 : HEDICAL DEVICE<br>GROUPING   |
| Quality Hanagement System Certificate                                                                                                    |                                               | Uploaded Filez-   |                                       |                | SECTION 5: ADD TLOVAL                    |
|                                                                                                    |                                               | IRLAN NOV 2017-PD | ,                                     |                | REQUIREMENTS                             |
|                                                                                                    |                                               | ATST-Q4LPDF       |                                       |                | SECTION 4 - NAME PACTURES<br>INFORMATION |
|                                                                                                    |                                               |                   |                                       |                | SECTION 7: PRE-mail/ET CLEARANCE         |
| t Of Hanufacturing Site                                                                                                    |                                               |                   |                                       |                | 1712 (BARE) NTROAL                       |
| · Add Handacturing Sile                                                                                                    |                                               |                   |                                       |                |                                          |
| Showing 3-1 of 1 item.                                                                                                    |                                               |                   |                                       |                |                                          |
| Marne Of                                                                                                    |                                               | Read Code Tex     |                                       |                |                                          |
| No Sile Address Of Manufac                                                                                                    | turing Site                                   | Code              | Manufacturing Site Upload File        | Action         |                                          |
|                                                                                                    |                                               |                   |                                       | ± Uptical File |                                          |
| 1 M33H0N LOT M 12, MEZZANIE<br>CENTRE, JALAN MA                                                                                                    | NE CENTRE, AMPANO POINT, SHOPPINO<br>MANDA 3, | 54300             | 190537297299062526300605.41407656.pdf | ✓ Update       |                                          |
|                                                                                                    |                                               |                   |                                       | @ Celete       |                                          |
|                                                                                                    |                                               |                   |                                       |                |                                          |
| safe factor Bit Information                                                                                                    |                                               | -                 | Annual as annual                      |                |                                          |
| lanafacturer Information                                                                                                    |                                               |                   | Warafactaree Information              |                |                                          |
| 1. Name Of Manufacturing Site :                                                                                                    |                                               |                   | 1. Name Of Manufacturing Site :       |                | Maseun                                   |
| 2. Jakoberes (3) Manufactuolog Wie -                                                                                                    |                                               |                   |                                       |                |                                          |
|                                                                                                    |                                               |                   | a search in manufacturing the l       |                | CENTRE, JALAN MARKEDAS,                  |
|                                                                                                    |                                               |                   |                                       |                |                                          |
| 3. Peak Gode, Kip Gode :                                                                                                    |                                               |                   | 3. Peel Cade (2)p Cade :              |                | 54300                                    |
|                                                                                                    |                                               | _                 |                                       |                |                                          |
|                                                                                                    |                                               | Same .            |                                       |                |                                          |

the old data. User has to fill all the text box then click \_\_\_\_\_\_. The new data will display in 'List Of Manufacturing Site' table.

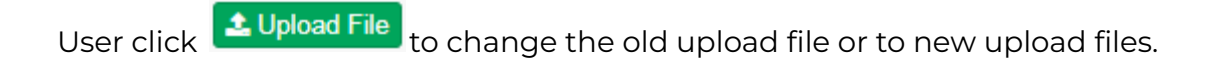

| Of Man                      | ufacturing Site          |                                           |             |                                       |               |
|-----------------------------|--------------------------|-------------------------------------------|-------------|---------------------------------------|---------------|
| + ^                         | dd Manufacturing Site    |                                           |             |                                       |               |
|                             |                          |                                           |             |                                       |               |
| Showin                      | ig 1-1 of 1 item.        |                                           | Devis       |                                       |               |
|                             | Name Of<br>Manufacturing |                                           | Code/Zip    |                                       |               |
| No                          | Site                     | Address Of Manufacturing Site             | Code        | Manufacturing Site Upload File        | Action        |
|                             |                          |                                           |             |                                       | 🛓 Upload File |
| 1                           | M33H0N                   | LOT M 12, MEZZANINE CENTRE, AMPANG POINT, | 54300       | 150537297259ba2b2c300cc5.41407858.pdf | ✓ Update      |
|                             |                          | SHOPPING CENTRE, JALAN MAMANDA 3,         |             |                                       | 1 Delete      |
|                             |                          |                                           |             |                                       |               |
|                             |                          |                                           |             |                                       |               |
|                             |                          | Hanadachering Birt Information            |             |                                       |               |
| 2pm                         |                          | X X                                       |             |                                       |               |
| or or will<br>project the   | - The FC + Palares       | · · · · · · · · · · · ·                   |             |                                       |               |
| TROUGH-COM                  | e Canasifut Pass         | Sent Parase Strenders                     |             |                                       |               |
| Drughes<br>DE Carrana Upina | - D                      |                                           | 1117944.941 |                                       |               |
| Chathire<br>This PC         | Nor a                    |                                           |             |                                       |               |
| Courtes                     |                          |                                           |             | _                                     |               |
| Maic .                      | HE +                     |                                           |             |                                       |               |
|                             | He summer                | Date Canal                                |             |                                       |               |

Next, user will go to SECTION 10 : DECLARATION OF CONFORMITY & ATTESTATION page to complete the change of notification application.

ATTESTATION D. 11111111111111 dical Device Act 2012 (Act 737) ice Regulations 2012 (HDR 2012) 8 post-market surveillance and vigilance system to monitor safety and pe d on this application is/are accurate, co ect, complete and current to this da ge that it is an offence under Section 76, of Act 737 to make sign or furnish any declaration, or other do ent which is untrue, inacc

User has to tick all the checkbox before user can submit application.

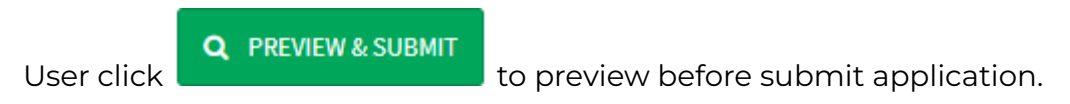

MDR Class A Application (SUBMISSION ID : MDR-20171114-254)

| tion 1 : Medical Device Classification   | 1                     |                   |                 | Status |         |
|------------------------------------------|-----------------------|-------------------|-----------------|--------|---------|
| edical Device Risk And Classification De | tails Click To View N | lore              |                 |        | omplete |
| tablishment Details Click To View Mor    | 3,                    |                   |                 | •      | omplete |
|                                          | Clic                  | k to see more det | ails about form |        |         |
| tion 2 : Determine If The Product A N    | Medical Device        | $\square$         |                 | _      |         |
| termine If The Product A Medical Devi    | ce Click To View Mor  |                   |                 | C      | omplete |
| tion 3 : General Information             |                       |                   |                 |        |         |
| dical Device General Information         | k To View More        |                   |                 | C      | omplete |
|                                          |                       |                   |                 |        |         |
|                                          |                       |                   |                 |        |         |

🖺 Submit

Then, click

to submit application.

# 3.0 CHANGE OF NOTIFICATION APPLICATION - MULTIPLE APPLICATION

User go to *Change Notification* page to make multiple change notification application.

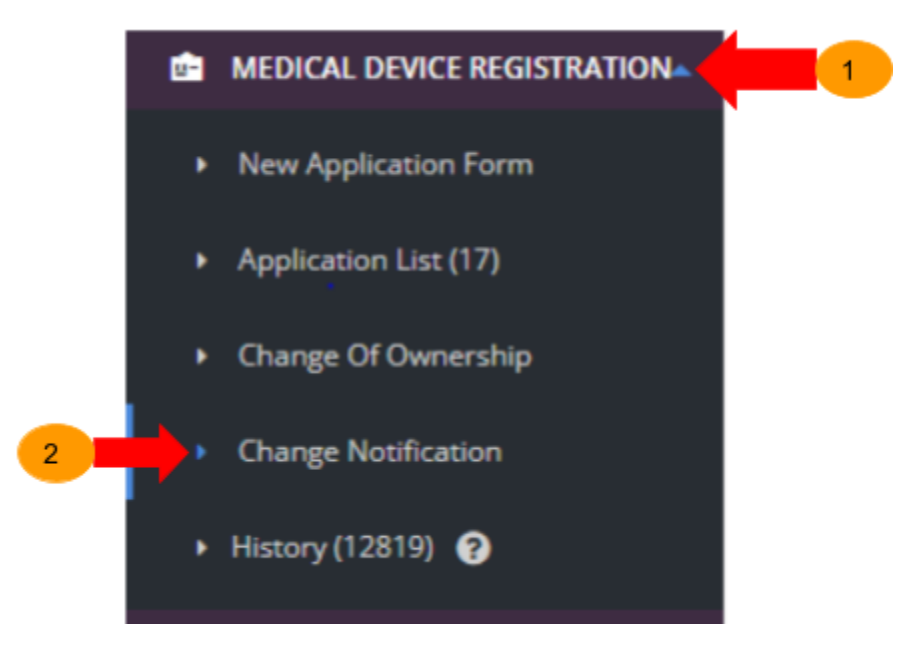

#### The diagram below show Change Notification page. User choose Device Class = A

|              | ≣ Ch    | ange          | Notification               | ٦                |              |                           |                              |                                                |                     |                 | 2<br>(<br>N                           | )<br>Click "P<br>Multip<br>otificat | roceed To<br>le Change<br>ion" button                                   |
|--------------|---------|---------------|----------------------------|------------------|--------------|---------------------------|------------------------------|------------------------------------------------|---------------------|-----------------|---------------------------------------|-------------------------------------|-------------------------------------------------------------------------|
|              | Device  | Class         |                            | v                | Role of Esta | blishment<br>ZED REPRESEI | NTATIVE 🗸                    | Search                                         |                     |                 |                                       |                                     |                                                                         |
|              | Showing | <b>1-6</b> of | 6 items.                   |                  |              |                           |                              |                                                |                     |                 | Pro                                   | oceed To Multi                      | ple Change Notification                                                 |
|              | Select  | No            | Submission<br>ID           | Application Type |              | Submitted<br>At           | Role Of<br>Establishment     | Device Name                                    | Brand               | Device<br>Class | Device<br>Risk<br>Type                | Form<br>Status                      | Action                                                                  |
| ck at of any | •       | 1             | MDR-<br>20201123-<br>24501 | NEW REGISTRATI   | ON           | 23-11-<br>2020            | AUTHORISED<br>REPRESENTATIVE | Biometer<br>Table                              | Ergo-Tec<br>GmbH    | A               | GENERAL<br>MEDICAL<br>DEVICE<br>(GMD) | COMPLETE                            | Q View 23 ReRegister<br>Withdrawal Certificat<br>Change Of Notification |
| pplication   |         | 2             | MDR-<br>20200930-<br>22583 | CHANGE OF NOT    | IFICATION    | 19-10-<br>2020            | AUTHORISED<br>REPRESENTATIVE | SURGICAL<br>DRAPES AND<br>DRAPE<br>ACCESSORIES | ALCON               | A               | GENERAL<br>MEDICAL<br>DEVICE<br>(GMD) | COMPLETE                            | Q View 13 ReRegister<br>Withdrawal Certificat<br>Change Of Notification |
| l            |         | з             | MDR-<br>20200827-<br>21441 | CHANGE OF NOT    | IFICATION    | 27-08-<br>2020            | AUTHORISED<br>REPRESENTATIVE | QUICKLOCK<br>CONNECTOR<br>REUSABLE             | ALCON<br>GRIESHABER | A               | GENERAL<br>MEDICAL<br>DEVICE          | COMPLETE                            | Q View 13 ReRegister                                                    |

- Search
- After click , the list of application from *Class A* and *Authorised of Representative are appeared.*
- The user can select more than one application. The user tick at the checkbox at *"Select"* column to make multiple application change notification.

The multiple application can be made up until only 50 applications. If user tick more than 50 application, a pop-out message *"Multiple Change Notification Limited to* **(50)** applications" appeared. Then click "OK" to close the pop-out message.

|                                                                  | Click | « "OK" |
|------------------------------------------------------------------|-------|--------|
| Multiple Change Notification Limited to <b>(50)</b> applications |       |        |
|                                                                  |       |        |

Click
 Proceed To Multiple Change Notification
 to make multiple Change Notification
 application.

Create a Change of Notification application. Category type will be display. The user can tick one of any category or can tick both of the category.

| CATEGORY 1 🕜 | CATEGORY 2 🛛 | CATEGORY 3 😧 |
|--------------|--------------|--------------|
|              |              |              |

The user can know the definition of category 1, category 2 or category 3 when the user hovers the pointer over its category type

| E Change Notification For Register | red Medical Device                                                                                                    |
|------------------------------------|----------------------------------------------------------------------------------------------------|
| Category Type                      |                                                                                                    |
| CATEGORY 1 0                       | CATEGORY 2<br>changes that require evaluation and endorsement from the MDA prior to implementation of the change and before placing in<br>the market; |
|                                    |                                                                                                    |

The user can select more than one type of changes.

| CATEGORY 1 O CATEGORY 2 CATEGORY 3                                            |               |            |                                                                                   |  |
|-------------------------------------------------------------------------------|---------------|------------|-----------------------------------------------------------------------------------|--|
|                                                                               |               |            |                                                                                   |  |
| ECT TYPE OF CHANGES ]                                                         |               |            |                                                                                   |  |
| Change in manufacturing facility, process and quality management system (QMS) |               |            |                                                                                   |  |
| ~                                                                             |               |            |                                                                                   |  |
| All changes to certificates for manufacturing and sterilisation facilities    |               |            |                                                                                   |  |
|                                                                               |               |            |                                                                                   |  |
|                                                                               |               |            |                                                                                   |  |
| Description Description                                                       | Provi         | ided?      | To book do a second down Pookle Bolds                                             |  |
| Documentation requirements                                                    | Yes           | No         | upload document (applicable held)                                                 |  |
|                                                                               | 0             | ۲          | Please provide justification if no is selected                                    |  |
| Valid certificate and report                                                  |               |            |                                                                                   |  |
|                                                                               |               |            |                                                                                   |  |
|                                                                               |               |            |                                                                                   |  |
| v                                                                             |               |            |                                                                                   |  |
| Unless the change only—                                                       |               |            |                                                                                   |  |
| i) involves an update of certificate                                          |               |            |                                                                                   |  |
| QMS validity date only                                                        |               |            |                                                                                   |  |
| OR;                                                                           |               |            |                                                                                   |  |
|                                                                               |               |            |                                                                                   |  |
| DR:<br>Discussion and the state                                               | Provie        | ded?       | Upload document (applicable field)                                                |  |
| OR:<br>This where a second later at OAM:<br>Documentation Requirements        | Provid<br>Yes | ded?<br>No | Upload document (applicable field)                                                |  |
| OR:<br>This incluses a second tables at OMM<br>Documentation Requirements     | Yes O         | ded?<br>No | Upload document (applicable field) Please provide justification if no is selected |  |

For the change of notification application. User can register new application or to edit certain section based on their change of notification category

Then, click registration of the change of notification application.

• At the top of the page, user can view the checklist of the Change Notification

by clicking the

- The user also can edit the checklist of Change Notification by clicking the C EDIT CHANGE NOTIFICATION CHECKLIST FORM
- Q MDR-20210708-33911 The user click to view the old application information. Class A Application (MDR-20220117-37081 Old Submission ID No Q MDR-20210708-33911 MDR-20220117-37083 2 Q MDR-20210416-30323 Click To See Change Of Notification checklist SF Change Notification ♦ BACK TO APPLICATION tegory Type CATEGORY 1 0 CATEGORY 2 0 CATEGORY 3 0 CATEGORY 2 : SELECT T ✓ 5.5.1 Chi ☑ 5.6.1 Ch G Documentation Requirements Upload document (applicable field) Yes No 0 + Select file...

| Class A Applic      | ation (MDR-20220117-37081)                    |                    | > | Application Details                                     |
|---------------------|-----------------------------------------------|--------------------|---|---------------------------------------------------------|
| Application List    |                                               |                    |   | SECTION 6 : MANUFACTURER<br>INFORMATION                 |
| No. Old S           | iubmission ID                                 | New Submission ID  |   | SECTION 10 : DECLARATION OF<br>CONFORMITY & ATTESTATION |
| 1 Q.М               | DR-20210708-33911                             | MDR-20220117-37082 |   | Q PREVIEW & SUBMIT                                      |
| 2 <b>Q</b> M        | DR-20210416-30323                             | MDR-20220117-37083 |   |                                                         |
| Click To See Change | Of Notification checklist SHOW CHANGE OF NOTI | RCATION CHECKLIST  |   |                                                         |
| PEDIT CHANGE NO     | DIFICATION CHECKLIST FORM                     |                    |   |                                                         |
|                     |                                               |                    |   |                                                         |
|                     | SIDEBAR                                       |                    |   | 4                                                       |
|                     | Application Details                           |                    |   |                                                         |
|                     | SECTION 6 : MANUFACTURER                      |                    |   |                                                         |
|                     | SECTION 10 : DECLARATION OF                   |                    |   |                                                         |
|                     | CONFORMITY & ATTESTATION                      |                    |   |                                                         |
|                     | Q PREVIEW & SUBMIT                            |                    |   |                                                         |
|                     |                                               |                    |   |                                                         |
|                     |                                               |                    |   |                                                         |
|                     |                                               |                    |   |                                                         |
|                     |                                               |                    |   |                                                         |
|                     |                                               |                    |   |                                                         |

To edit a certain section, the user can click **to** go to the editable section or click the sidebar to go directly to the editable section.

The diagram below show SECTION 6 : MANUFACTURER INFORMATION that need to be change.

|                                                               |                                                                                |                   |                                       |                | Application Details                     |
|---------------------------------------------------------------|--------------------------------------------------------------------------------|-------------------|---------------------------------------|----------------|-----------------------------------------|
| Name Of Manufacturer: 11                                      |                                                                                |                   |                                       |                | SECTION 1: INEDICAL DEVICE              |
| 2. Manufacturer Registration No : P                           | IFICAB                                                                         |                   |                                       |                | 2010x1-0010404                          |
| 3. Name Of Registered Hanufacture                             | er Auditor : Shini han Fahili hamilali                                         |                   |                                       |                | PRODUCT A NEDICAL DEVICE                |
| 4. Certificate Expiry Date : 2020-15                          | -16                                                                            |                   |                                       |                | SECTION 3: GENERAL INFORMATION          |
| ality Management System Informa                               | tion                                                                           |                   |                                       |                | SECTION 4 : HEDICAL DEVICE<br>GROUPING  |
| Quality Hanagement System Cer                                 | tificate                                                                       | Uploaded Filezo   |                                       |                | SECTION 5: ADD/T/D/VAL                  |
|                                                               |                                                                                | IKLAN NOV 2017-PD | <i>y</i>                              |                | REQUIREMENTS                            |
|                                                               |                                                                                | ATST-Q4LPDF       |                                       |                | SECTION 4 - NAMPINETURER<br>INFORMATION |
|                                                               |                                                                                |                   |                                       |                | SECTION 7: PRE-MARKET CLEARANCE         |
| t Of Manufacturing Site                                       |                                                                                |                   |                                       |                | 1715 (BARET ATTRONG                     |
| + Add Hamiltonia Sta                                          |                                                                                |                   |                                       |                |                                         |
| thereing 1.1 of 1 item.                                       |                                                                                |                   |                                       |                |                                         |
| Marne Of                                                      |                                                                                |                   |                                       |                |                                         |
| No Site                                                       | Address Of Manufacturing Sile                                                  | Code              | Manufacturing Site Upload File        | Action         |                                         |
|                                                               |                                                                                |                   |                                       | ▲ Optical File |                                         |
| 1 M00H0N                                                      | LOT M 12, MEZZANINE CENTRE, AMPANO POINT, SHOPPING<br>CENTRE, JALAN MAMANDA 3, | 54300             | 1505372972506a2b2c300cc5.41407658.pdf | ✓ Update       |                                         |
|                                                               |                                                                                |                   |                                       | # Celete       |                                         |
|                                                               |                                                                                |                   |                                       |                |                                         |
| safacturing life followedise                                  |                                                                                |                   | Manufacturing Site Information        |                |                                         |
| lanafacturer Information                                      |                                                                                |                   | Warafactarar Information              |                |                                         |
| 1. Name Of Manufacturing Site :                               |                                                                                |                   | 1. Name Of Hansdacturing Site :       |                | MEDRON                                  |
|                                                               |                                                                                |                   |                                       |                |                                         |
| 2. Adolesce (2) Namakaria deg Wir -                           |                                                                                |                   | 1. Actives Of Nanufacturing Stern     |                | CENTRE, JALAN MARKEDA, S,               |
| 2. Address Of Nanofacturing Wire                              |                                                                                |                   |                                       |                |                                         |
| 3. Address 37 Nanulachoing Sile :                             |                                                                                |                   |                                       |                |                                         |
| 3. Address Of Manufacturing Wir :<br>3. Part Code (Ep Code :  |                                                                                |                   | 3. Ped Code; By Code:                 |                | 5438                                    |
| 3. Address O'Hanslarloring Wir :<br>3. Pert Code/Op Code :    |                                                                                |                   | 3. Peel Carle, 23p Carle :            |                | 34385                                   |
| 3. Address Of Nanufacturing Nite :<br>3. Ped: Code (Rp Code : |                                                                                | 3                 | 3. Post Carde, Elip Carlos            |                | 508                                     |

the old data. User has to fill all the text box then click \_\_\_\_\_\_. The new data will display in 'List Of Manufacturing Site' table.

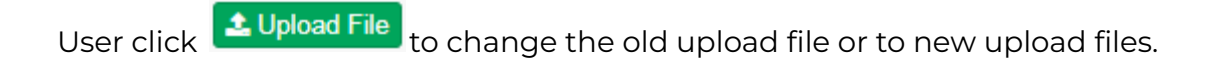

| 000                          | urfacturing Pile                     |                                                                                |                          |                                       |                   |
|------------------------------|--------------------------------------|--------------------------------------------------------------------------------|--------------------------|---------------------------------------|-------------------|
| Of Man                       | ufacturing Site                      |                                                                                |                          |                                       |                   |
| + 4                          | Add Manufacturing Site               |                                                                                |                          |                                       |                   |
| Showin                       | ng 1-1 of 1 item.                    |                                                                                |                          |                                       |                   |
| No                           | Name Of<br>Manufacturing<br>Site     | Address Of Manufacturing Site                                                  | Post<br>Code/Zip<br>Code | Manufacturing Site Unload File        | Action            |
| 110                          |                                      |                                                                                |                          | manual and special int                | FIGURE            |
| 1                            | M33H0N                               | LOT M 12, MEZZANINE CENTRE, AMPANG POINT,<br>SHOPPING CENTRE, JALAN MAMANDA 3, | 54300                    | 150537297259ba2b2c300cc5.41407858.pdf | Update     Delete |
|                              |                                      |                                                                                |                          |                                       |                   |
|                              |                                      | Manufacturing We televanthe                                                    |                          |                                       |                   |
| ljen                         |                                      | A Specific                                                                     |                          |                                       |                   |
| print to                     | orbite                               |                                                                                |                          |                                       |                   |
| THEFT CON                    | Canada Rosa                          | Send Round Scientifics                                                         | المو 1813 (1814)         |                                       |                   |
| Dis Camera Upite<br>OnaDrice | "  🚺 🖻                               | * <b>=</b> • <u>-</u>                                                          |                          |                                       |                   |
| This PC                      | Unit a<br>Management<br>Aproximitade |                                                                                |                          | • C                                   |                   |
| Courieate                    | 1 <b>—</b> —                         |                                                                                |                          |                                       |                   |
| P mak                        | The same                             |                                                                                |                          |                                       |                   |
|                              |                                      | Term H Canad                                                                   |                          |                                       |                   |

Next, user will go to SECTION 10 : DECLARATION OF CONFORMITY & ATTESTATION page to complete the change of notification application.

ATTESTATION D. 11111111111111 dical Device Act 2012 (Act 737) ice Regulations 2012 (HDR 2012) 8 post-market surveillance and vigilance system to monitor safety and pe d on this application is/are accurate, co ect, complete and current to this da ge that it is an offence under Section 76, of Act 737 to make sign or furnish any declaration, or other do ent which is untrue, inacc

User has to tick all the checkbox before user can submit application.

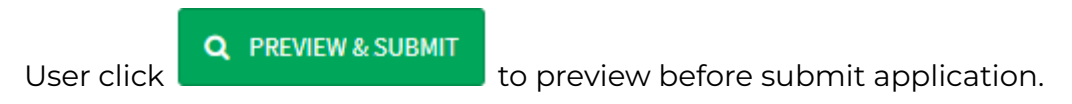

MDR Class A Application (SUBMISSION ID : MDR-20171114-254)

| tion 1 : Medical Device Classifi   | cation                    |                   |                  | Status |        |
|------------------------------------|---------------------------|-------------------|------------------|--------|--------|
| edical Device Risk And Classificat | ion Details Click To View | More              |                  |        | mplete |
| tablishment Details Click To Vie   | w More                    |                   |                  | •      | mplete |
|                                    | Cli                       | ck to see more de | tails about form |        |        |
| tion 2 : Determine If The Produ    | oct A Medical Device      | $\square$         |                  |        |        |
| termine If The Product A Medica    | Device Click To View Mo   |                   |                  | Co     | mplete |
| tion 3 : General Information       |                           |                   |                  |        |        |
| dical Device General Informatio    | Click To View More        | /                 |                  | Co     | mplete |
|                                    |                           |                   |                  |        |        |
|                                    |                           |                   |                  |        |        |

🖺 Submit

Then, click

to submit application.